## How to Hide the Grade Book in ALEKS-

Purpose, when assigning a makeup midterm or early final, the assessment name is displayed in the grade book to all members of the class instead of the individual student. To avoid confusion, hide the grade book.

- Step 1- Click on desired class in which grade book is to be hidden.
- Step 2- Click on Grade Book Tab
- Step 3- Click on Grade Book Set Up link (First Column)

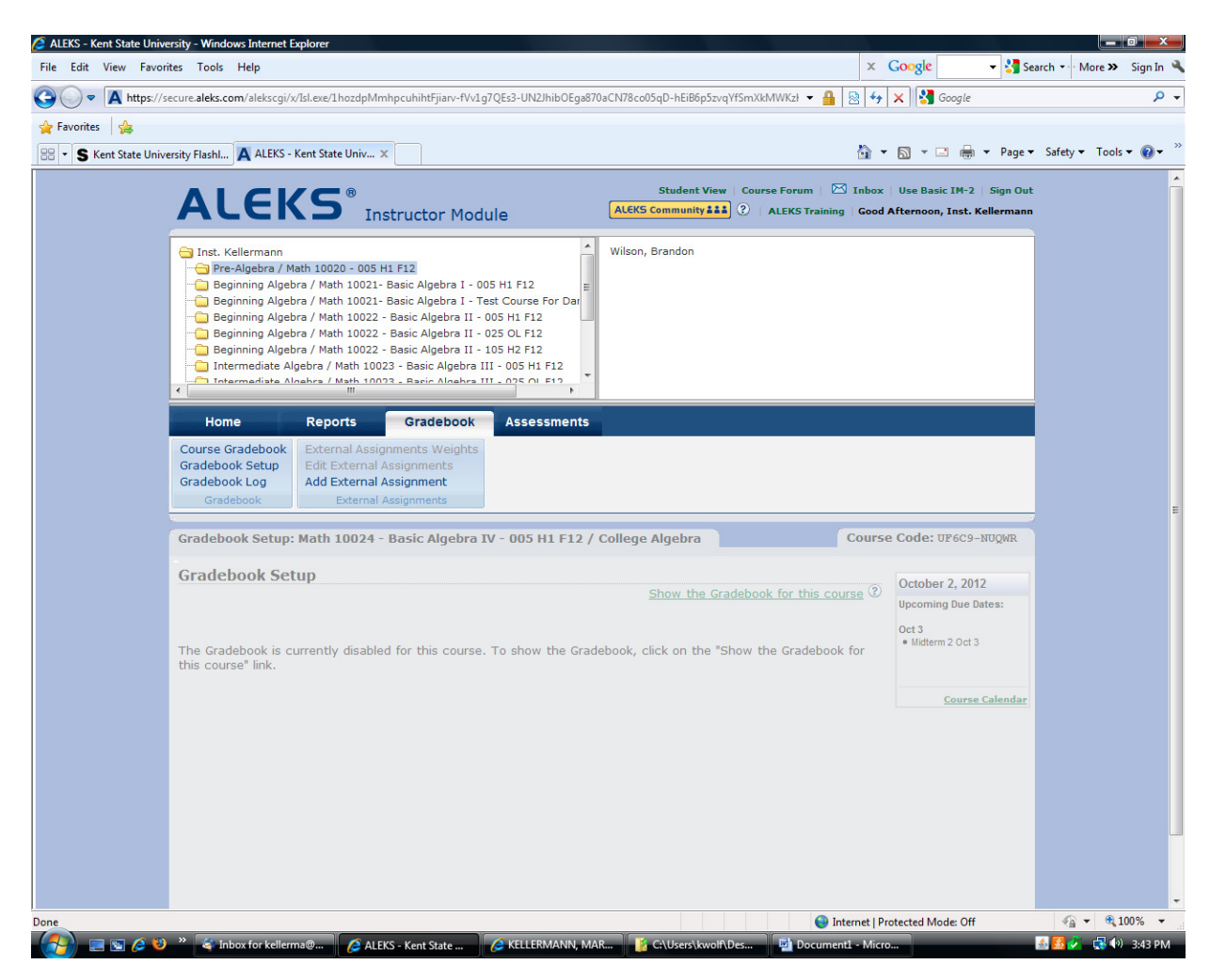

Step 4- Click on "Hide the Gradebook for this course" (Near the date Oct 2 2012, toward the right)

| Edit View Fa   | vorites Tools Help                                                                          |                        | X                                                                                      | Google course - S   | arch • More » Sign I |
|----------------|---------------------------------------------------------------------------------------------|------------------------|----------------------------------------------------------------------------------------|---------------------|----------------------|
| 🔵 🔻 🔺 https    | ://secure. <b>aleks.com</b> /alekscgi/x/IsI.exe/1hozdpMmhpcuhihtFjiarv-fVv1g7QEs3-UN2JhibOE | ga870aCN78co05qD       | hEiB6p5zvqYfSmXkMWKzł 👻 🔒 🔯 🐓                                                          | 🗙 🚼 Google          | ,                    |
| avorites 👍     |                                                                                             |                        |                                                                                        |                     |                      |
| S Kent State U | Iniversity FlashI 🗛 ALEKS - Kent State Univ 🗴                                               |                        | <u>۵</u> -                                                                             | 🔊 🔻 🖃 🖶 🔻 Page 🕶    | Safety 🕶 Tools 👻 🔞   |
|                | Home Reports Gradebook Assessmen                                                            | nts                    |                                                                                        |                     |                      |
|                | Course Gradebook External Assignments Weights                                               |                        |                                                                                        |                     |                      |
|                | Gradebook Setup Edit External Assignments                                                   |                        |                                                                                        |                     |                      |
|                | Gradebook Log Add External Assignment                                                       |                        |                                                                                        |                     |                      |
|                | Gradebook External Assignments                                                              |                        |                                                                                        |                     |                      |
|                | Gradebook Setup: Math 10020 - 005 H1 F12 / Pre-Algebra                                      |                        | Course                                                                                 | e Code: X6NWT-FEXW  |                      |
|                | Gradebook Setup                                                                             |                        |                                                                                        |                     |                      |
|                | << Return to Gradebook                                                                      | Hid                    | le the Gradebook for this course 😨                                                     | October 2, 2012     |                      |
|                |                                                                                             |                        |                                                                                        | opcoming due bates: |                      |
|                | Gradebook Category                                                                          | Category<br>Weight (%) | Category Weights:<br>Please enter the total                                            | Midterm 2 Oct 3     |                      |
|                | Assessment                                                                                  | 25 %                   | each Gradebook category                                                                |                     |                      |
|                | Edit Weight for Each Assessment                                                             |                        | you will be using in this                                                              | Course Calendar     |                      |
|                | Intermediate Objective<br>Edit Weight for Each Intermediate Objective                       | 0 %                    | for categories you will not<br>use.                                                    | C Book              |                      |
|                | Gradebook External Assignment Category Add New                                              |                        | Accianment Weights:                                                                    |                     |                      |
|                | External Assignment<br>Edit Name Edit Weight for Each Assignment Add External Assignment    | 0 %                    | Click on the "Edit Weight" link<br>below the category name to<br>change the points for |                     |                      |
|                | The total percentage adds up to less than 100%.                                             | Total: 25 %            | individual assignments in that category.                                               |                     |                      |
|                |                                                                                             |                        |                                                                                        |                     |                      |
|                | Total Grade Display Settings                                                                |                        | )                                                                                      |                     |                      |
|                | Show total grades to students                                                               |                        |                                                                                        |                     |                      |
|                | Hide total grades from students ?                                                           |                        |                                                                                        |                     |                      |
|                |                                                                                             |                        |                                                                                        |                     |                      |
|                | Grading Scale for Total Grade                                                               |                        |                                                                                        |                     |                      |
|                | * Note that this scale is only for the total course grade. It does not apply to in          | ndividual assignmer    | ts (quizzes, tests, etc.).                                                             |                     |                      |
|                | Do not show letter grades on the instructor or student gradeb                               | ook.                   | Using this To-1:                                                                       |                     |                      |
|                | Show letter grades on instructor gradebook only.                                            |                        | To change the grading                                                                  |                     |                      |
|                | Show letter grades on both instructor and student gradebooks                                | 5.                     | scale, drag the green                                                                  |                     |                      |
|                |                                                                                             |                        |                                                                                        | Microsoft Word      | <b>●</b> 100%        |

Step 5- Read the message that stated the grade book is disabled for this course.

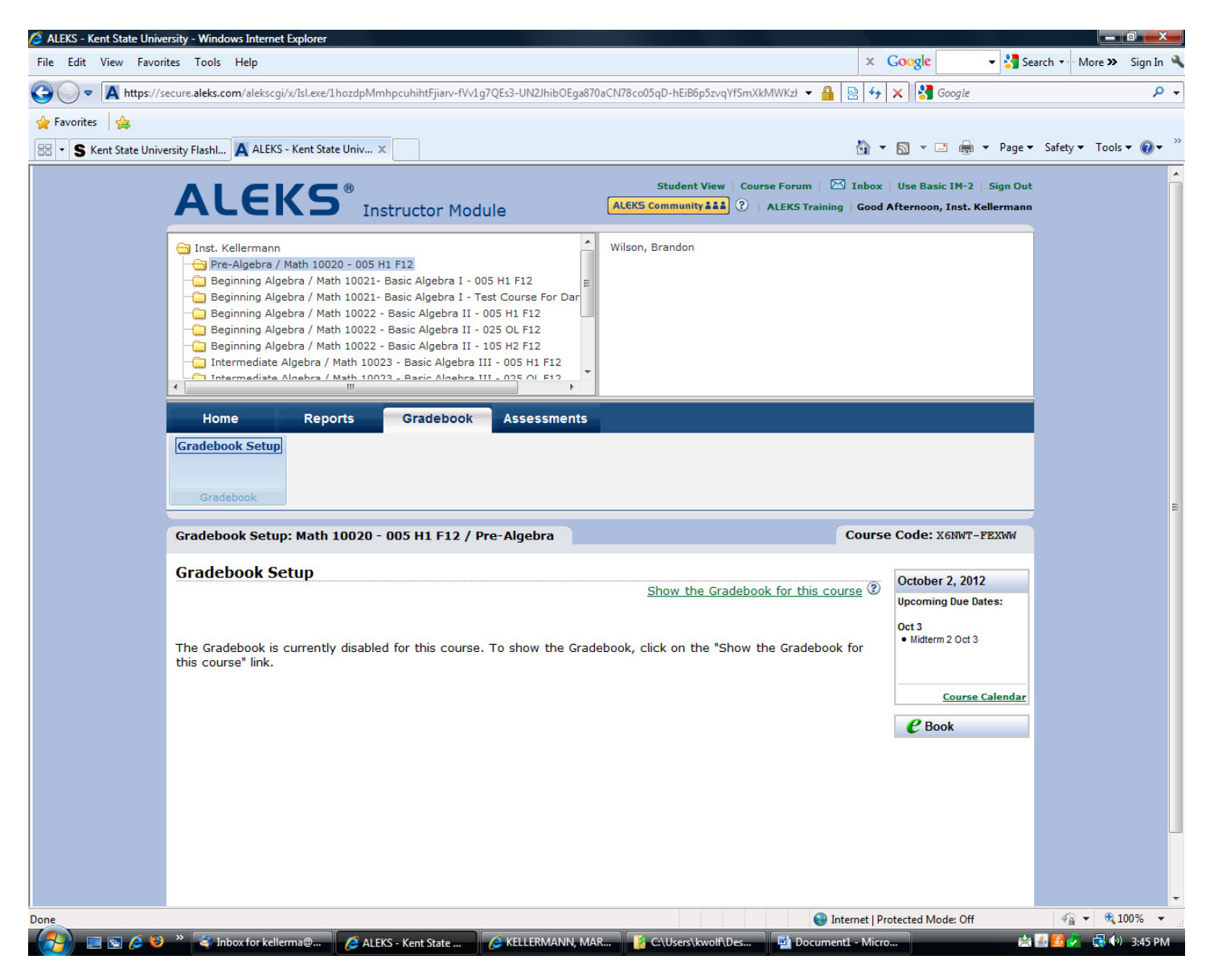

Step 6- Repeat for each course.